## Paso a paso para descargar su liquidación de carga Académica Adicional o Compra de Créditos

1. Ingrese a la Página institucional: <u>https://www.tdea.edu.co//</u>

| f                                                                                                    |                                                         |                         |                                                 |                                                                               |                             |
|----------------------------------------------------------------------------------------------------|---------------------------------------------------------|-------------------------|-------------------------------------------------|-------------------------------------------------------------------------------|-----------------------------|
|                                                                                                    | Docentes<br>Estudiantes<br>Egresados<br>Administrativos | tarla<br>20<br>Clicked  | COERINGCIA DE ANTIQUAR<br>Republica de Coerrisa | ÚLTIMA NOTICIA<br>Tecnológico de Antioquia proj<br>educación superior en El B | recta P                     |
|                                                                                                    | Correo<br>Campus TdeA<br>SIG<br>Trámites y servicios    | estiga infórmate disfru | ITA+ INSCRÍBETE MICROSITIOS+                    | BUSCAR PLANTA DOCENTE                                                         | TDEA IN                     |
| 2                                                                                                    | . Ingrese con s                                         | su usuario y contrase   | ña al sistema campus:                           |                                                                               |                             |
| Recording to the second second |                                                         |                         | INES                                            | Usu<br>Con                                                                    | ario<br>traseña<br>Ingresar |

3. Al ingresar, diríjase a la opción Servicios.

Vaya al siguiente icono:

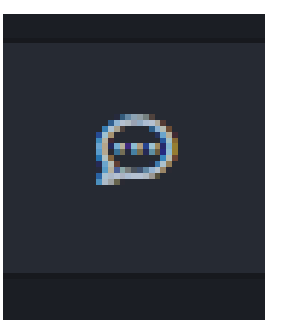

| 🕄 ::: C   | Comunica ::: - Google Chrome                                                 | -                | ٥                    | ×   |
|-----------|------------------------------------------------------------------------------|------------------|----------------------|-----|
| â ca      | :ampus.tdea.edu.co/extranet/enter.do?idUsr=129862                            |                  |                      | Q   |
| <b>(</b>  | E Q Buscar                                                                   | <b>A</b> 0       |                      | •   |
|           | Inicio                                                                       |                  |                      |     |
|           |                                                                              |                  |                      |     |
| 11        | Bases de Datos y Libros Electrónicos                                         |                  |                      | - 1 |
| i         |                                                                              |                  |                      |     |
| Î         |                                                                              |                  |                      | - 1 |
|           |                                                                              |                  |                      | - 1 |
| • ي       | de Antioquia                                                                 |                  |                      | - 1 |
|           | Innanciero Empresa                                                           |                  |                      |     |
|           | Y Bienestar                                                                  |                  |                      |     |
|           | I Financiero                                                                 |                  |                      |     |
|           | S Internacionalización                                                       |                  |                      |     |
|           | 🖻 Bivi                                                                       |                  |                      |     |
|           | Solicitud Convenio                                                           |                  |                      |     |
|           | Contras Laborales                                                            |                  |                      |     |
|           | Solicitud grado                                                              |                  |                      |     |
|           |                                                                              |                  |                      |     |
|           |                                                                              |                  |                      |     |
|           |                                                                              |                  |                      | - 1 |
|           |                                                                              |                  |                      |     |
|           |                                                                              |                  |                      |     |
|           |                                                                              |                  |                      | - 1 |
|           |                                                                              |                  |                      | - 1 |
| https://  | //rampus.tdea.edu.co/extranet/?idMenu=COM0588/idMenuDadre=COM0598/intNivel=2 |                  |                      | _   |
| inteps:// | 오 💽 📻 🖶 🔽 🚖 🌖 🔕 🖻 🧐 🥥 🧿 🔩 🚾 💶 🔷 🔷 수 현 ፍ ټ 🗤                                  | ESP 3:<br>LAA 16 | 11 p. m.<br>/02/2021 | 23  |
|           |                                                                              |                  |                      |     |
|           | <ol> <li>Luego vaya a la opción Financiero:</li> </ol>                       |                  |                      |     |
|           | de Antioquia                                                                 |                  |                      |     |

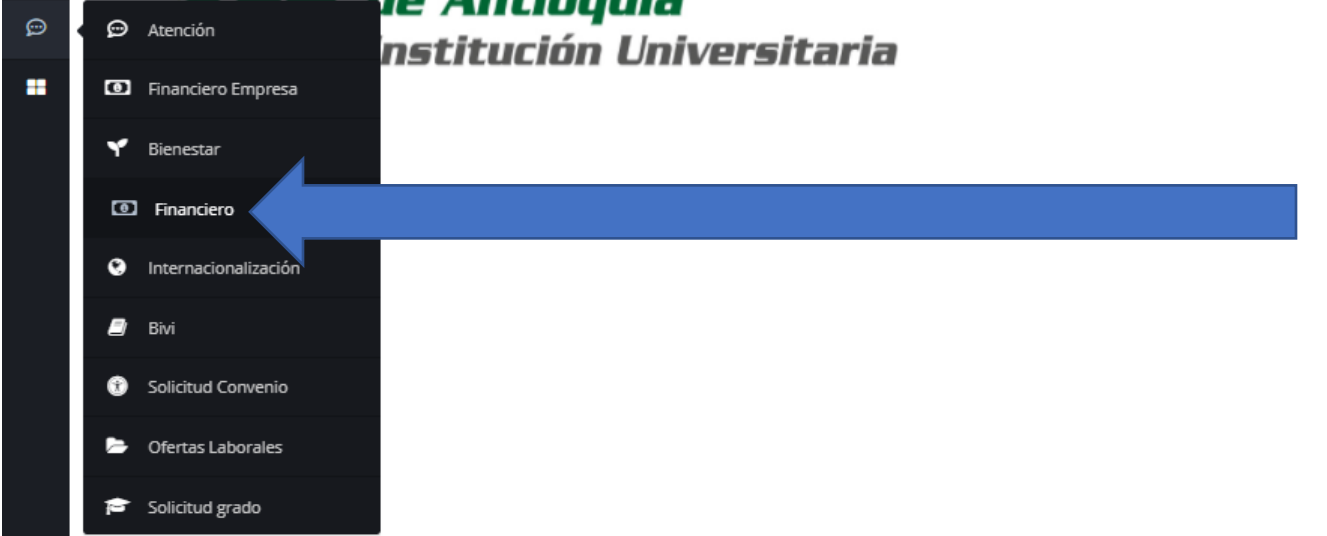

## Luego: Clic en financiero nuevamente.

| <ul> <li>Internacionalización</li> <li>Bivi</li> <li>Solicitud Convenio</li> <li>Ofertas Laborales</li> <li>Solicitud grado</li> </ul> | Financiero             | Financiero            |
|----------------------------------------------------------------------------------------------------|------------------------|-----------------------|
| <ul> <li>Bivi</li> <li>Solicitud Convenio</li> <li>Ofertas Laborales</li> <li>Solicitud grado</li> </ul>                               | 🕙 Internacionalización | Servicios Financieros |
| <ul> <li>Solicitud Convenio</li> <li>Ofertas Laborales</li> <li>Solicitud grado</li> </ul>                                             | 🗐 Bivi                 |                       |
| <ul> <li>Ofertas Laborales</li> <li>Solicitud grado</li> </ul>                                                                         | Solicitud Convenio     |                       |
| 🖻 Solicitud grado                                                                                                    | 🏱 Ofertas Laborales    |                       |
|                                                                                                    | 😂 Solicitud grado      |                       |

6. Desplázate hasta el final para ver tu carga académica

| npus.tdea.edu.co/e                 |                         |                                                                                 |                                | 1 0                     |                |             |            | U              |          |            | - 0              |
|------------------------------------|-------------------------|---------------------------------------------------------------------------------|--------------------------------|-------------------------|----------------|-------------|------------|----------------|----------|------------|------------------|
|                                    | <sup>xtran</sup> liquic | Jacić                                                                           | ón corresp                     | ondien                  | te par         | a b         | agar       | en el          | banc     | 0.         |                  |
| Q Buscar                           |                         |                                                                                 |                                |                         |                |             | 0.00.      | 00.            |          |            | A <sup>0</sup> 💿 |
|                                    | Financiara              |                                                                                 |                                |                         |                |             |            |                |          |            |                  |
| servicos > Hinanciero > Hinanciero |                         |                                                                                 |                                |                         |                |             |            |                |          |            |                  |
| Estudiante                         |                         |                                                                                 |                                |                         |                |             |            |                |          |            |                  |
|                                    |                         |                                                                                 |                                |                         |                |             |            |                |          |            |                  |
| Lista de Order                     | nes de Matricula de     | el estudian                                                                     | te                             |                         |                |             |            |                |          |            |                  |
|                                    |                         |                                                                                 |                                |                         |                |             |            |                |          |            |                  |
| Tecnológico de Antioqu             | ia                      |                                                                                 |                                |                         |                |             |            |                |          |            | Pagos en Lin     |
|                                    |                         |                                                                                 |                                |                         |                |             |            |                |          |            | ragos en Elli    |
| Año Periodo E                      | stado del Estudiante    | Programa                                                                        |                                |                         |                | Año OM      | Periodo OM | Estado de Pago | e Pag    | o Imprimir | pse              |
| 2016 2 Fs                          | tudiante Matriculado    | Programa                                                                        |                                |                         | 2016           | 2           | Pagada     | 2016           |          |            |                  |
| 2017 1 Es'                         | tudiante Matriculado    | LICENCIATURA EN EDUCACIÓN BÁSICA CON ÉNFASIS EN HUMANIDADES Y LENGUA CASTELLANA |                                |                         | 2017           | - 1         | Pagada     | 2017           |          |            |                  |
| 2017 2 Es                          | tudiante Matriculado    | LICENCIATURA EN EDUCACIÓN BÁSICA CON ÉNFASIS EN HUMANIDADES Y LENGUA CASTELLANA |                                |                         | 2017           | 2           | Pagada     | 2017           |          |            |                  |
| 2018 1 Es                          | tudiante Matriculado    | LICENCIATURA EN EDUCACIÓN BÁSICA CON ÉNFASIS EN HUMANIDADES Y LENGUA CASTELLANA |                                |                         | 2018           | 1           | Pagada     | 2018           |          | -          |                  |
| 2018 2 Est                         | tudiante Matriculado    | LICENCIATURA EN EDUCACIÓN BÁSICA CON ÉNFASIS EN HUMANIDADES Y LENGUA CASTELLANA |                                |                         | 2018           | 2           | Pagada     | 2018           |          |            |                  |
| 2019 1 Est                         | tudiante Matriculado    | LICENCIATURA EN EDUCACIÓN BÁSICA CON ÉNFASIS EN HUMANIDADES Y LENGUA CASTELLANA |                                |                         | 2019           | 1           | Pagada     | 2019           |          |            |                  |
| 2019 1 Ca                          | ndidato a Grado         | BAILE FOLCLÓRICO 01                                                             |                                |                         |                | 2019        | 1          | Pagada         | 2019     |            |                  |
| 2019 2 Est                         | tudiante Matriculado    | LICENCIATURA EN EDUCACIÓN BÁSICA CON ÉNFASIS EN HUMANIDADES Y LENGUA CASTELLANA |                                |                         | SUA CASTELLANA | 2019        | 2          | Pagada         | 2019     |            |                  |
| 2019 1 Est                         | tudiante Matriculado    | BAILE 18                                                                        |                                |                         |                | 2019        | 1          | Pagada         | 2019     |            |                  |
| 2020 1 Est                         | tudiante Matriculado    | LICENCIATURA                                                                    | EN EDUCACIÓN BÁSICA CON ÉNFASI | S EN HUMANIDADES Y LENG | SUA CASTELLANA | 2020        | 1          | Pagada         | 2020     |            |                  |
| 2020 2 Est                         | tudiante Matriculado    | LICENCIATURA                                                                    | EN EDUCACIÓN BÁSICA CON ÉNFASI | S EN HUMANIDADES Y LENG | SUA CASTELLANA | 2020        | 2          | Pagada         | 2020     |            |                  |
| 2020 2 Est                         | tudiante Finalizado     | 03 Pintura                                                                      |                                |                         |                | 2020        | 2          | Pagada         | 2020     |            |                  |
| 2021 1 Est                         | tudiante Matriculado    | LICENCIATURA                                                                    | EN EDUCACIÓN BÁSICA CON ÉNFASI | S EN HUMANIDADES Y LENG | SUA CASTELLANA | 2021        | 1          | Pagada         | 2021     | -          |                  |
| ⓒLista de Docu                     | mentos Financiero       | s del estudi                                                                    | iante                          |                         |                |             |            |                |          | Pago       | s en Linea       |
| Consecutivo                        | Tipo de Documento       |                                                                                 | Fecha de Expedición            | Fecha de Pago           | Fecha a Pagar  | Valor Dcto. |            | Estado Dcto.   | Imprimir | 1          | pse              |
|                                    | ORDEN DE MATRICULA      | PR                                                                              | 08/02/2021                     |                         |                | 254387.0    |            | Pendiente      | <b>.</b> |            |                  |

P 💽 🚍 🗄 💟 🚖 🌖 💵 🖻 🕥 🧔 🦉 📲 🛤